# Tip Sheet 🔆

## New UpToDate Locations in Epic

**UpToDate** is a great resource for medical knowledge and evidence-based information. The new **integration** with Epic makes it easy to obtain medical knowledge and resources at your fingertips. This tip sheet will provide all of the **new locations within Epic** where UpToDate can be accessed.

**<u>Please Note</u>**: UpToDate links throughout the chart can be listed as the icon I or titled as Guidelines, Active Guidelines or UpToDate.

### Try It Out

• With this integration there are many new links within Epic that will either take you directly to the main UpToDate browsing page, or to the "item specific" UpToDate page. For example, for a patient with peanut allergies you can access the "peanut allergy" UpToDate page right from allergies without having to leave the chart. See the steps below to learn more.

#### To Access the main UpToDate browsing page:

- Click the 
   icon in the storyboard to launch the UpToDate window.
   or
- 2. Select the "Active Guidelines" option in the main Epic toolbar to launch the UpToDate window.

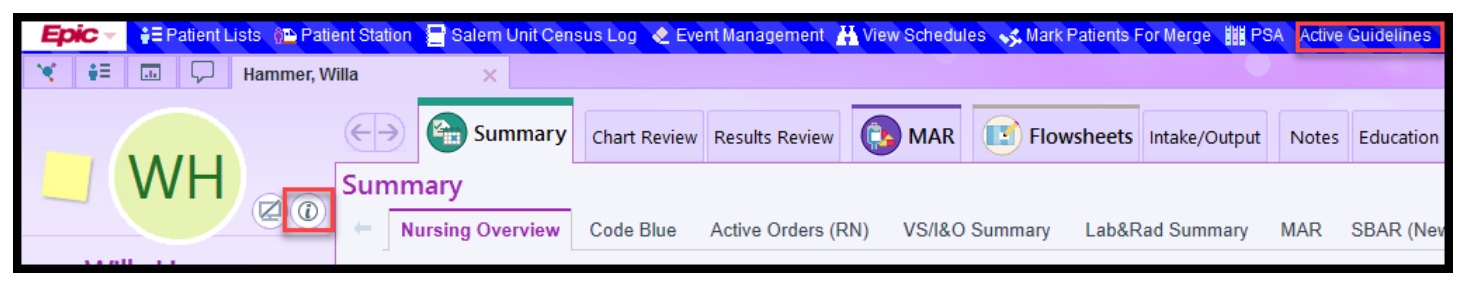

3. <u>Alternitavely</u>: Go to the Epic dropdown, select 'Reference Links' then 'Active Guidelines' to access the general UpToDate window.

| Epic - 👬 Patient Lists    | 🛍 Patient Station 🛛 🖶 Salem Unit Census Log 🔌 Event Mar |
|---------------------------|---------------------------------------------------------|
| Recent                    |                                                         |
| Content Management        |                                                         |
| Change Context            | ABCs Fall Grid                                          |
| ⊞ SmartList               | Active Guidelines                                       |
| 💻 User SmartSets          | ADA Nutrition Care Manual                               |
| My Sottings               | ADA Pediatric Nutrition Care Manual                     |
| My Seturings              | Bariatric Resource Manual                               |
| Sc <u>n</u> eduling       | Betablocker List                                        |
| Patient <u>C</u> are      | Core Measures                                           |
| HĪW ►                     | CAM-ICU Worksheet                                       |
| Hos <u>p</u> ital Billing | Cardiology Plan of Care                                 |
| Reg/ADT 🕨                 | Cantar for Disease Cantral                              |
| Med Rec 🕨                 |                                                         |
| Reference Links           | Dermatome Map                                           |
| Tools                     | Drug: Facts and Comparisons                             |
| Help +                    | Emergency Department Sharepoint Home                    |

After clicking the links for the general page, you will be taken to the primary UpToDate page. Here you can not only search, but also register for a new account or log into an exisiting one.
 \*\*<u>Important Note:</u> When using UpToDate, be sure to Register for an account and log-in, in order to track your CME's!

| Gι | idelines |             |                   |                                            |       |                  | ?        |
|----|----------|-------------|-------------------|--------------------------------------------|-------|------------------|----------|
|    | UpToD    | ate®        |                   |                                            | Saler | m Health-Salem H | lospital |
|    | Contents | Calculators | Drug Interactions |                                            |       | Register         | Log In   |
|    |          |             |                   |                                            |       |                  |          |
|    |          |             |                   |                                            |       |                  |          |
|    |          |             |                   |                                            |       |                  |          |
|    |          |             |                   | Search UpToDate                            |       |                  |          |
|    |          |             |                   |                                            |       |                  |          |
|    |          |             |                   |                                            |       |                  |          |
|    |          |             |                   | COVID-19 information <u>Clinical topic</u> |       |                  |          |
|    |          |             |                   | Society guidelines<br>Patient education    |       |                  |          |
|    |          |             |                   | Questions and answers                      |       |                  |          |
|    |          |             |                   |                                            |       |                  |          |

#### Item Specific UpToDate Locations in the Patients Chart

The UpToDate locations in these areas provide a direct link to the specific item selected. **Note:** The item specific links are only in the areas listed below in the patients chart.

 <u>Results Review:</u> On the results review tab, be sure to highlight the result first, then click on 'Guidelines' in the upper ight corner. Please note that you must highlight a result <u>FIRST</u> in order to activate the guidelines link.

| ←→ SnapShot 📳 Summary                   | / Chart Review         | Synopsis               | Results         | Review Flowsheets         | Manage Ord       | lers Order Review |
|-----------------------------------------|------------------------|------------------------|-----------------|---------------------------|------------------|-------------------|
| Results Review C Last Refres            | h: 5/7/2020 1425       | 🍳 Time M               | ar <u>k</u> 🗲 🖻 | ack → <u>F</u> orward 🛛 🗄 | Legend 🍇 Options | (i) Guidelines    |
| Search:                                 | 🗖 Hide data p          | prior to: 2/2          | 24/2020         | Use Date Rang             |                  | Search Active     |
| ALL TOPICS<br>B-Results<br>B-LABORATORY |                        | 1<br>2/24/2020<br>1445 | D               |                           |                  |                   |
| OTHERS                                  | HEMOGRAM<br>WBC<br>RBC | <u>14.7</u><br>13.9    |                 |                           |                  |                   |
|                                         |                        |                        |                 |                           |                  |                   |

 <u>Manage Orders</u>: Click the dropdown arrow next to the active order and select 'Search Active Guidelines' or Right click over a newly placed, unsigned order and select 'Search Active Guidelines' to read about the order before signing.

| Manage Orders                           |                                                                                            | 0 Z X                      |
|-----------------------------------------|--------------------------------------------------------------------------------------------|----------------------------|
| Active Lab Collection Acknowledge Order | s Signed & Held Home Meds Discharge Orders Order Review Pathways                           |                            |
| View by: Order Type                     |                                                                                            | C                          |
| Medications                             |                                                                                            |                            |
| OxyCODONE ER (OXYCONTIN) tablet 10 mg   | 10 mg, Oral, EVERY 12 HOURS (08/20), First dose on Fri 5/29/20 at 2000, Until Discontinued | Modify Discontinue         |
|                                         |                                                                                            | Hold                       |
|                                         |                                                                                            | Order Report               |
|                                         |                                                                                            | ③ Search Active Guidelines |

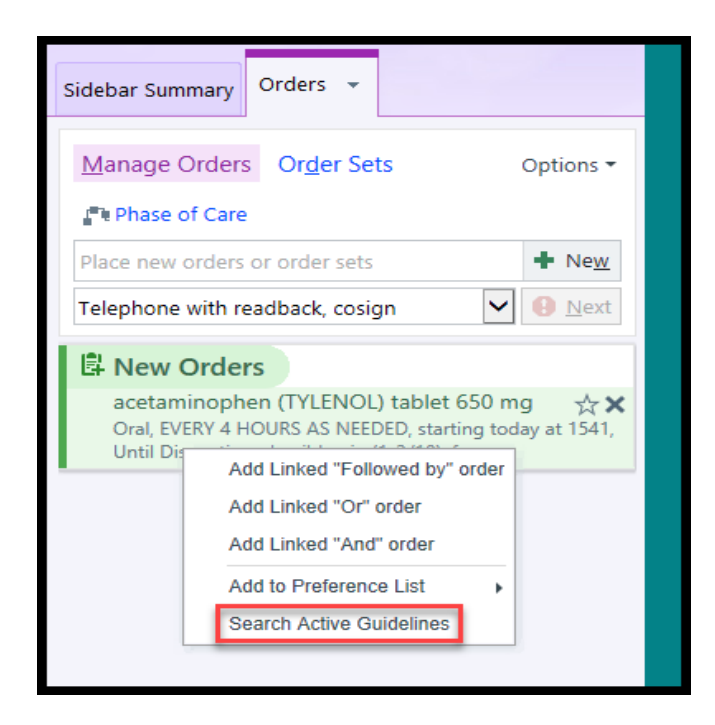

**3.** <u>Medications:</u> From the Medications tab, **Right Click** over the selected medication and select "Search Active Guidelines" or highlight the medication and click "Guidelines" in the right corner.

| €→                          | Summary                                      | Chart Review                                        | Results            | 🚯 MAR              | Flowsheets                 | Intake/Output        | Notes E    | Education |  |  |
|-----------------------------|----------------------------------------------|-----------------------------------------------------|--------------------|--------------------|----------------------------|----------------------|------------|-----------|--|--|
| Medic                       | Medications (Admitted on 5/8/2020)           |                                                     |                    |                    |                            |                      |            |           |  |  |
| <b>▼</b><br><u>F</u> ilters | €<br>Clear Filters Me                        | <mark>₽ ⊄</mark><br>d <u>N</u> otes Re <u>o</u> rde | r Rx <u>M</u> odif | y D <u>i</u> scont | inue O <u>r</u> der Hx Lab | Del H <u>x</u> Legen | id Guideli | )<br>ines |  |  |
| C <u>u</u> rrent            | Current Encounter History Prior to Admission |                                                     |                    |                    |                            |                      |            |           |  |  |
| Current                     | Facility-Adminis                             | tered Medicatio                                     | ns (1 listed       | )                  |                            |                      |            |           |  |  |
| 🕞 N                         | ledication                                   |                                                     | Dose               | Route              | Frequency                  |                      | Start Date | Note      |  |  |
| _ a                         | cetaminophen (T                              | YLENOL) tablet                                      | 650 mg             | Oral               | EVERY 4 HOU                | RS AS                | 5/29/2020  |           |  |  |
| 6                           | 650 mg Search Active Guidelines              |                                                     |                    |                    |                            |                      |            |           |  |  |
|                             |                                              |                                                     |                    |                    |                            |                      |            |           |  |  |
|                             |                                              |                                                     |                    |                    |                            |                      |            |           |  |  |

4. <u>Allergies:</u> Hover over the selected allergy. Click the <sup>(1)</sup> icon or right click on the allergy and select "Search Active Guidelines".

| Allergies                    | Search Active Guidelines                            |  |  |
|------------------------------|-----------------------------------------------------|--|--|
| Add a new agent 🕂 Add        | Choose Columns<br>Show All Columns<br>Show: Deleted |  |  |
| Allergies                    | Show: Expired                                       |  |  |
| Peanuts                      | () Anaphylaxis                                      |  |  |
| ✓ ✓ Mark as <u>R</u> eviewed | Never Reviewed                                      |  |  |

5. <u>Chief Complaint (ED Only)</u>: Once on the **'initial documentation'** navigator, highlight the **chief complaint**, right click and select "Search Active Guidelines".

| ←→ SnapShot                                                                    | Chart Review | Results Review           | / 🔞 ED I | Narrator    | B       | Disposition |  |  |
|--------------------------------------------------------------------------------|--------------|--------------------------|----------|-------------|---------|-------------|--|--|
| Initial Documentation                                                          |              |                          |          |             |         |             |  |  |
| 📿 Refresh 👬 Tx Team 🖶 Print AVS 👻 🎦 Questionnaires 🛛 🔩 Data Validate 🗈 Media N |              |                          |          |             |         |             |  |  |
| INTERVENTIONS BestPractice                                                     | - 🍄 Chi      | ef Complain              | t        |             |         |             |  |  |
| Interpretive Servi                                                             | ABDO         | MINAL                    | ABSCESS  | ALTERED ME  |         | ANKLE       |  |  |
| QUICK TRIAGE                                                                   | FAT          | TIGUE                    | FEVER    | HEADACHE    |         | KNEE F      |  |  |
| Pre-Arrival Docu<br>Triage Acuity                                              | Chief C      | Chief Complaint Comment  |          |             |         |             |  |  |
| ED Triage Notes                                                                | FEVER        | Add to Preference List   |          |             |         |             |  |  |
| Blue Sheet                                                                     |              | Search Active Guidelines |          |             |         |             |  |  |
| Preferred Pharm                                                                |              | Delete Row               |          |             |         |             |  |  |
| SCREENER                                                                       | - 1          |                          | Remove f | rom speed b | outtons |             |  |  |
| Notes                                                                          |              |                          |          |             |         |             |  |  |
| Info                                                                           |              |                          |          |             |         |             |  |  |

6. <u>Problem List:</u> Right click over the **problem** and select 'Search Active Guidelines'.

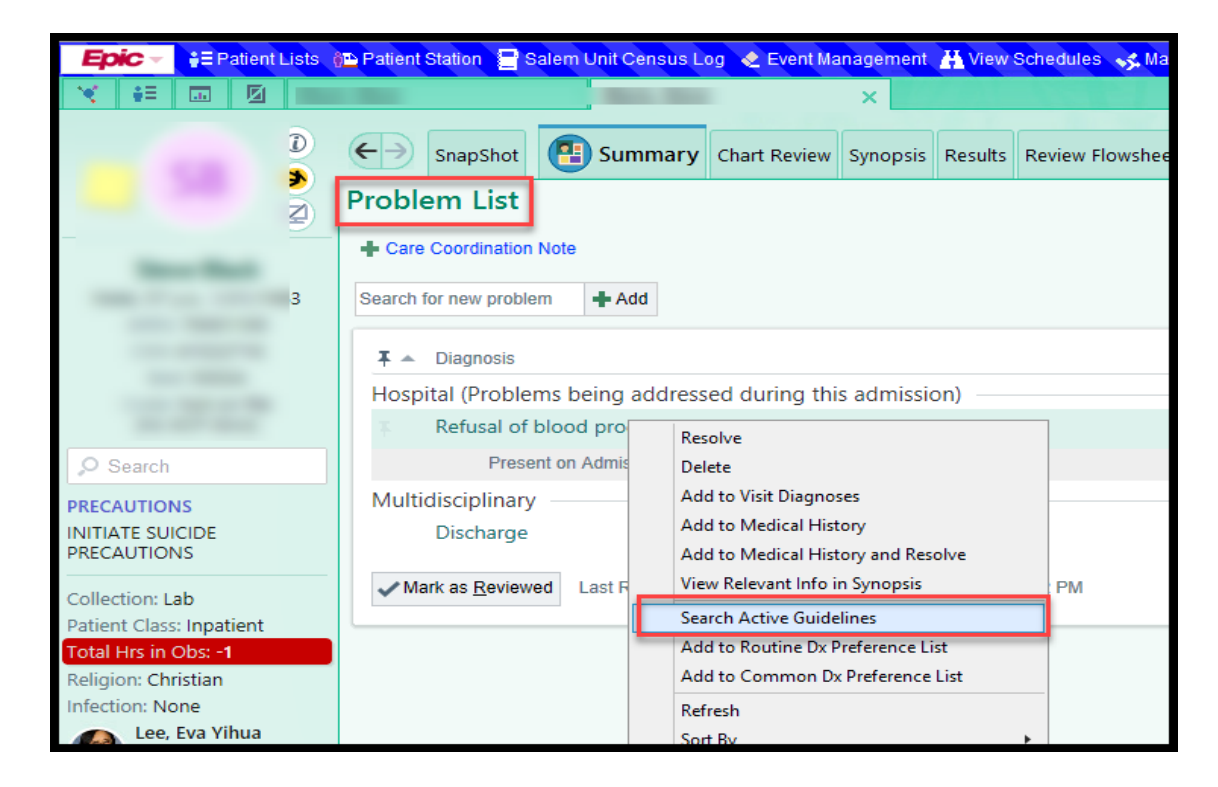

7. <u>Physician Dashboard (Physicians Only)</u>: The physician dashboard has a link off to the right hand side titled "UpToDate". Click this link to go directly to the main UpToDate page.

| SH Dashboard Physicians -                                                                                                  |       |                                                                                                    |
|----------------------------------------------------------------------------------------------------|-------|----------------------------------------------------------------------------------------------------|
| My Admitted Patients<br>My Admitted Patients                                                                               | ۵ :   | Patient Enrollment for US Expanded Access<br>Program for Convalescent Plasma for the<br>Treatment of Patients with COVID-19                                                 |
| Current Medication Shortages<br>Last Refresh: 03:29:59 PM<br>Report completed: Wed 5/5 07:01 AM                            | 0 E : | Forms<br>Patient Enrollment for US Expanded Access Program for Convalescent<br>Plasma for the Treatment of Patients with COVID-19<br>4 Hour Post Transfusion Form<br>Report |
| CEFAZOLIN 2 G IN 100 ML D5W PIGGYBACK (SIMPLE)<br>CEFOTAXIME (CUSTOM) PIGGYBACK                                            |       | Find Potential Convalescent Plasma Recipients Physician Links                                                                                                    |
| CEFOTAXIME 1G PIGGYBACK<br>CISATRACURIUM 1 MG/ML INFUSION 100 ML<br>DEXMEDETOMIDINE 4MCG/ML INFUSION 100 ML                |       | Informed Consent<br>Salem Hospital Orderset                                                                                                    |
| FENTANYL (HIGH DOSE) 50 MCG/ML PCA INFUSION<br>FENTANYL 10MCG/ML INFUSION                                                  |       | Drug Shortage dashboard<br>Critical Care Intensivists<br>Rhomocy and Therapoutice Committee                                                                                 |
| HYDROMORPHONE (HIGH DOSE) 1MG/ML PCA INFUSION<br>HYDROMORPHONE 0.2MG/ML PCA INJECTION                                      |       | ePrescribe Resources<br>EDMS Toolkit / Resources                                                                                                    |
| KETAMINE 1 MG/ML INFUSION (CHRONIC PAIN)<br>KETAMINE HCL 100 MG/ML INJ SOLN                                                |       | UpToDate<br>How to annue your network password<br>WebXchange Directory                                                                                                    |
| MORPHINE 1MG/ML (STANDARD) INFUSION<br>MORPHINE 5MG/ML (HIGH DOSE) INFUSION<br>MORPHINE SULFATE 1 MG/ML INFUSION ORDERABLE |       | Meds to Beds Tipsheet                                                                                                    |
|                                                                                                    |       | Tin Sheets                                                                                                    |